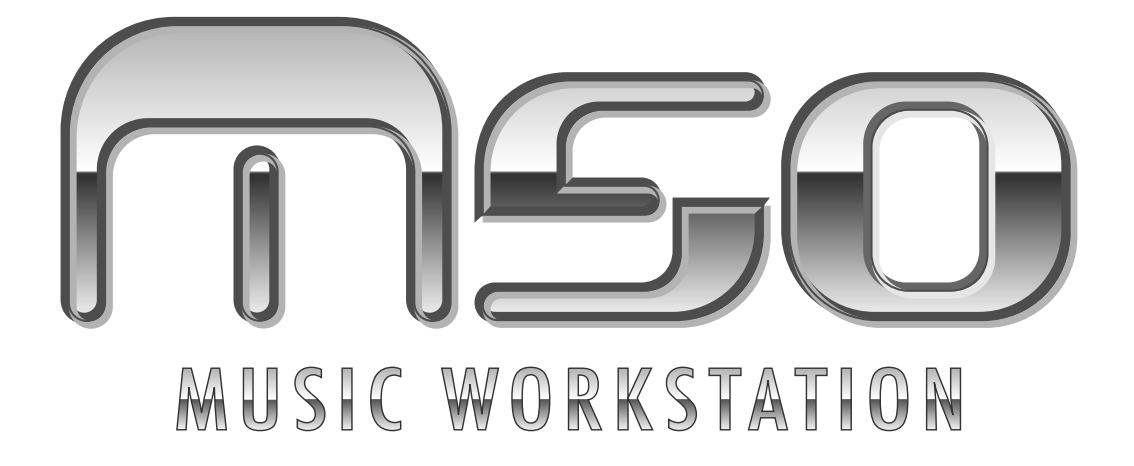

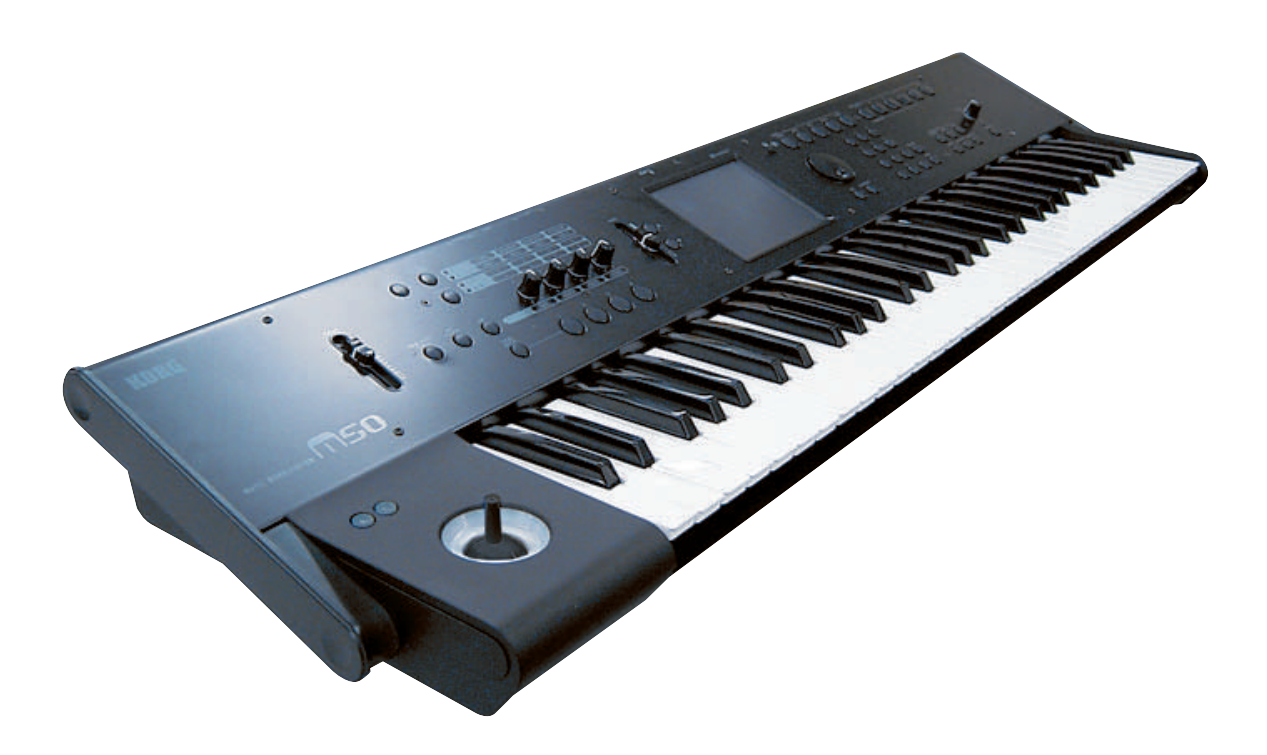

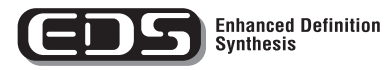

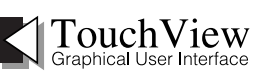

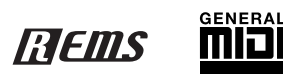

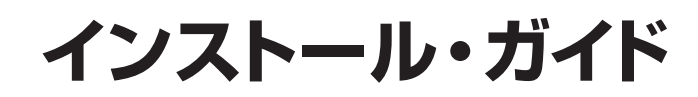

KORG

J 1

# インストール・ガイド

M50 は、コンピューターに接続することによって、コンピュー ターと M50 との間でノート・データなどの演奏情報やサウンド 設定などを MIDI で送受信します。

専用エディター M50 Editor/Plug-In Editor を使用すると、コン ピューター上でプラグイン・ソフトウェアのように M50 を扱う ことができます。

また、M50 のエクスターナル・コントロール機能を使用すると、 DAW やソフトウェア・シンセサイザーなどをコントロールする ことができます。

M50 をコンピューターに接続するためには、次の工程で作業します。

#### M50 の USB 端子と、コンピューターの USB ポート を接続するときは

- 1. 付属 CD-ROM から KORG USB-MIDI ドライバをコン ピューターにインストールします。
- M50 Editor/Plug-In Editor を使用する場合は、付属 CD-ROM からコンピューターにそれらをインストールします。
- **3.** M50 の USB 端子とコンピューターの USB ポートを接続します。
- 4. M50 とコンピューターで必要な各設定を行います。

#### M50 の MDI 端子と、コンピューターの MIDI イン ターフェイスを接続するときは

 M50のMIDI OUT 端子とMIDI IN 端子を、MIDI インター フェイスの MIDI IN ポートと MIDI OUT ポートに接続しま す。

MIDI インターフェイスについては、MIDI インターフェイ スに付属されている取扱説明書をご覧ください。

- ▲ USB-MIDI インターフェイス機器によっては、M50 の MIDI エクスクルーシブ・メッセージを送受信できない場 合があります。
- 2. M50 の Global モードで、必要な各設定を行います。
- 3. コンピューター側で必要な各設定を行います。 必要となる MIDI ドライバや接続方法については、MIDI イ ンターフェイスに付属されている取扱説明書をご覧くださ い。

- \* Apple、Mac は、Apple Inc.の商標または登録商標です。
- \* Windows XP は、Microsoft Corporation の登録商標です。
- \* MIDI および GENERAL MIDI は社団法人音楽電子事業協会 (AMEI)の登録商標です。
- \* 掲載されている会社名、製品名、規格名などは、それぞれ各社の 商標または登録商標です。

## ソフトウェアのインストール

## ソフトウェアについて

同梱されている CD-ROM に収録されたアプリケーションの最 新版は、コルグ・ホームページ (http://www.korg.co.jp) でダ ウンロードすることができます。

#### 使用前のご注意

本製品のソフトウェアの著作権は、すべて(株)コルグが所有 しています。

本製品のソフトウェアの使用許諾契約が別途に付属されていま す。ソフトウェアをインストールする前に、必ずこの使用許諾 契約をお読みください。ソフトウェアをインストールすると、こ の契約にご同意いただいたことになります。

#### 動作環境

#### KORG USB-MIDI ドライバ

#### Windows:

対応コンピューター:

USB ポート搭載機種(Intel 社の USB Host Controller を推奨) 対応 OS:

Microsoft Windows XP Home Edition /Professional / x64 Edition Service Pack 2 以降 (x64 Edition 用の MIDI ドライバ はベータ版)

Microsoft Windows Vista Service Pack1 以降のすべてのエ ディション (64 ビット用の MIDI ドライバはベータ版)

#### Macintosh:

対応コンピューター: USB ポート搭載機種

対応 OS:Mac OS X 10.3.9 以降

#### M50 Editor、M50 Plug-In Editor

#### Windows

対応コンピューター:

CPU:

Intel Pentium Ⅲ / 1GHz 以上、Pentium D または Core Duo 以上を推奨

メモリ:

512MB以上(1GB以上を推奨)

モニター:

1,024 x 768、16bit カラー以上

Windows XP、Windows Vista の動作環境を満たす USB ポート搭載のコンピューター

#### 対応 OS:

Microsoft Windows XP Home Edition/Professional Service Pack 2 以降、Windows Vista Service Pack1 以降のすべての エディション(64 ビット版を除く)

#### Macintosh

対応コンピューター: CPU: Apple G4 800MHz 以上(Intel Mac 対応)

Apple G4 800MHz 以上(Intel Mac 対応)、G5 または Core Duo 以上を推奨

メモリ: 512MB 以上(1GB 以上を推奨)

モニター:

1,024 × 768、32000 色カラー以上

Mac OS X の動作環境を満たす USB ポート搭載の Apple Macintosh 対応 OS: Mac OS X 10.4.11 以降

\* **M50 Plug-In Editor**の対応フォーマット: Windows: VST、RTAS Macintosh: VST、Audio Unit、RTAS

- \* 別途、M50 Plug-In Editor はホスト・アプリケーションの動 作条件を満たしている必要があります。
- ▲ M50 Editor および M50 Plug-In Editor は、OS 上に複数 起動することができません。そのため、同時に2台以上の M50を、これらのエディターでエディットすることはでき ません。

## Windows のドライバとエディター・ソ フトウェアのインストール

*Note:* Windows へのソフトのインストールおよびアンインストールを行うためには、Administrator の管理者権限が必要です。詳しくはシステム管理者に相談してください。

Note: M50 とコンピューターを USB で接続する前に、M50 ア プリケーション・インストーラーで KORG USB-MIDI Driver Tools をインストールしてください。

#### M50 アプリケーション・インストール

M50 アプリケーション・インストーラーから KORG USB-MIDI Driver ToolsやM50 Editor/Plug-In Editorをインストールします。

付属 CD-ROM をコンピューターの CD-ROM ドライブに挿入します。

通常、「M50 Application Installer」が自動的に起動します。 コンピューターの設定などで自動的に起動しない場合は、CD-ROMの中の「KorgSetup.exe」をダブルクリックします。

| 🛎 KORG Application Installer |                                       |             |  |
|------------------------------|---------------------------------------|-------------|--|
| KORG                         | KORG M50 Application Ins              | taller      |  |
| $\sim$                       | [インストール]をクリックするとインストールを開始します。         | ディスクの中身を見る  |  |
|                              | インストールガイド(PDF)を読む                     | 実行          |  |
|                              | KORG USB-MIDI Driver Tools 1.11       | 4MB インストール  |  |
|                              | M50 Editor / M50 Plug-In Editor 1.0.0 | 40MB インストール |  |
|                              | M50 External Setup テンプレート             | 2MB インストール  |  |
|                              | KORG製品カタログ(英語)のフォルダーを開く               | 実行          |  |
| (c) 2007                     | KORG INC.                             | 終了          |  |

 画面の指示に従って、KORG USB-MIDI Driver ToolsやM50 Editor/Plug-In Editor などのソフトウェアをインストールし てください。

Note: USB ポートを経由してコンピューターとM50 を使用 するときは、KORG USB-MIDI Driver Tools をインストー ルしてください。

- 3. 選択したすべてのソフトウェアをインストールしたら、イン ストーラーを終了します。
- 4. USB ポートを使用するときは、KORG USB-MIDI Driver Tools から、さらに KORG USB-MIDI ドライバをインストー ルする必要があります。 次の「KORG USB-MIDI ドライバのインストール」を参照 して、インストールしてください。

#### KORG USB-MIDI ドライバのインストール

KORG USB-MIDI ドライバは、KORG USB-MIDI Driver Tools を使ってインストールします。

- 1. コンピューターへ KORG USB-MIDI Driver Tools のインス トールを済ませておいてください。
- コンピューターのUSB ポートと M50 のUSB 端子を、USB ケーブルで接続します。そして、M50の電源をオンにします。 コンピューターが M50 の接続を、初めて認識すると、 Windowsの標準ドライバが自動的にインストールされます

くいれはWVSの標準ドライバル自動がにインストールとればす (これは KORG USB-MIDI ドライバではありません)。 *Note:* ドライバのインストールは USB ポートごとに必要で す。KORG USB-MIDI ドライバをインストールしたときと

は異なる USB ポートに M50 を接続して使用する場合は、同様の手順で、新たにKORG USB-MIDI ドライバをインストールし直してください。

- タスクバーの[スタート]→[すべてのプログラム]→[KORG]
   →[KORG USB-MIDI Driver Tools]→[KORG USB-MIDI デ バイスのインストール]の順にクリックします。
   セットアップ・ユーティリティが起動します。
- 4. 画面の指示に従って、KORG USB-MIDI ドライバをインス トールしてください。

インストールの途中で、「…Windows ロゴテストに合格して いません。」という内容の、デジタル署名認証に関するダイ アログが表示される場合がありますが、[続行]をクリックし て先に進みます。

Note: インストールできないときは、コンピューターがデジ タル署名の無いドライバをインストールできないように設 定されている可能性があります。「デジタル署名の認証によ るドライバのインストールの抑制を回避するには」に従っ て、コンピューターの設定を確認してください。

5. KORG USB-MIDI ドライバをインストールしたら、インス トーラーを終了します。

再起動を求められた場合には、[はい]を選んでコンピュー ターを再起動してください。

KORG USB-MIDI ドライバのインストール、セットアップ、 またはアンインストールについては、インストール・マニュ アル(HTML)を参照してください。

インストール・マニュアルを表示するには、タスクバーの [スタート]→[すべてのプログラム]→[KORG]→[KORG USB-MIDI Driver Tools]→[インストールマニュアル]を選 びます。

#### M50 と USB-MIDI ドライバのポートについて

#### KEYBOARD ポート

本機の MIDI メッセージ (鍵盤やコントローラーのデータ) を コンピューターのアプリケーションで受信するときに使用しま す。

#### SOUND ポート

コンピューターのアプリケーションの MIDI メッセージを本機 の内部音源で発音させるときに使用します。

#### M50 Editor/Plug-In Editor のインストールとセット アップ

M50 Editor/Plug-In Editorのインストールとセットアップ方法 については、「M50 Editor/Plug-In Editor 取扱説明書」(PDF) をご覧ください。

#### デジタル署名の認証によるドライバのインストールの 抑制を回避するには(Windows XP のみ)

使用しているコンピューターが、デジタル署名の無いドライバ をインストールできないように設定されている場合は、KORG USB-MIDI ドライバをインストールすることができません。次 の方法でドライバをインストールできるように設定を変更して ください。

- タスクバーの[スタート]→[コントロールパネル]の順に クリックして、コントロールパネルを表示します。
- コントロール パネル内の[システム]をダブルクリックし、 [ハードウェア]タブをクリックします。
- 3. "ドライバ"で、[ドライバの署名]をクリックします。

| ジステムのプロパティ <b>?</b> ×                                                                                                    |
|----------------------------------------------------------------------------------------------------|
| 全般 コンピュータ名 ハードウェア 詳細設定 システムの復元 自動更新 リモート                                                                                        |
| デリゼスマネージャ<br>デザゼスマネージャは、コンピューダにインストールされているすべてのハード<br>ウェア デリゼスを表示します。デリゼスマネージャを使って、各デドイスのプ<br>ログティを変更できます。                       |
| デバイス マネージャ(D)                                                                                                    |
| ドライバの<br>ドライバの悪名を使た。インストールされているドライバの Windows との互<br>換性を確認できます。ドライバ取得の定めに、Windows Update へ接続する<br>方法を Windows Update を使って設定できます。 |
| ドライバの署名(S) Windows Update(W)                                                                                                    |
| ハードウェア ブロファイル<br>ハードウェア ブロファイルを使うと、別のハードウェアの構成を設定し、格納<br>することができます。                                                             |
| <u>אראידע אראידע אונא אראידע אונא אראידע אונא אונא אראידע אונא אונא אונא אונא אונא אונא אונא אונ</u>                            |
|                                                                                                    |
| OK キャンセル 適用(A)                                                                                                    |

4. "どのように処理しますか?"で、[無視]または[警告]を選び、[OK]をクリックします。

必要なときは、KORG USB-MIDI ドライバをインストール 後に、この設定を元に戻してください。

| ドライバ署名オブション アメ                                                                                       |
|----------------------------------------------------------------------------------------------------|
| ハードウェアのインストール中に、Windows との互換性を検証する Windows ロゴ テ<br>ストに合格していないソフトウェアが検出されることがあります。(<br>このテストが重要である理由D |
| どのように処理しますか?<br>○ 無視 - ソフトウェアをインストールし、確認を求めないΦ                                                       |
| 公警告 - 毎回、操作の選択を求める (型)     バ     ビ     「         「         「                                         |
| 管理者のオブション<br>「この操作をシステムの既定にする(①)                                                                     |
| OK         キャンセル                                                                                     |

## Mac OS X の KORG USB-MIDI ドライバと エディター・ソフトのインストール

#### ソフトウェアのインストール

KORG USB-MIDI ドライバや M50 Editor/Plug-In Editor など のソフトウェアのインストーラーを 1 つずつ起動し、それぞれ をインストールします。

- 1. 付属の CD-ROM を、コンピューターの CD-ROM ドライブ に挿入します。
- CD-ROM の中のソフトウェアのインストーラー (.pkg) を ダブルクリックして、インストーラーを起動します。 それぞれのインストーラーは、次のフォルダに納められてい ます。
- KORG USB-MIDI ドライバ 「KORG USB-MIDI DRIVER」フォルダの KORG USB-MIDI DRIVER.pkg
- M50 Editor
   「M50 Editor」フォルダのM50 Editor.pkg
- 3. 画面の指示に従って、KORG USB-MIDI ドライバや M50 Editor などのソフトウェアをインストールしてください。 *Note:* USB ポートを経由してコンピューターを接続すると きは、KORG USB-MIDI ドライバをコンピューターにイン ストールしてください。
- ソフトウェアをインストールしたら、インストーラーを終了 します。

#### M50 Editor/Plug-In Editor のセットアップ

M50 Editor/Plug-In Editor のセットアップについては、「M50 Editor/Plug-In Editor 取扱説明書」(PDF)をご覧ください。

#### M50 と USB-MIDI ドライバのポートについて

#### KEYBOARD ポート

本機の MIDI メッセージ (鍵盤やコントローラーのデータ) を コンピューターのアプリケーションで受信するときに使用しま す。

#### SOUND ポート

コンピューターのアプリケーションの MIDI メッセージを本機の内部音源で発音させるときに使用します。

## コンピューターとの接続

### USB による接続とセットアップ

Note: M50の USB 端子は、MIDI データの送受信のみが可能です。

- ▲ M50とコンピューターをUSB で接続するときは、必ず事前に KORG USB-MIDI ドライバをコンピューターにインストールしてください。なお、Windows でご使用の場合は、ドライバのインストールは USB ポートごとに必要です。KORG USB-MIDI ドライバをインストールしたときとは異なる USB ポートに M50 を接続して使用する場合は、新たに KORG USB-MIDI ドライバをインストールし直す必要があります(☞参照:p.2 [Windows のドライバとエディター・ソフトウェアのインストール」)
- 1. M50 の USB 端子とコンピューターの USB ポートを USB ケーブルで接続します。

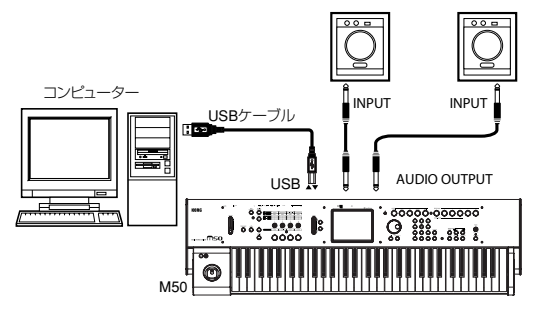

- M50 の Global モードで、必要な各設定を行います。 (☞ 参照: p.5 "M50 の Global モードでの各設定")
- 3. コンピューター側で必要な設定をします。 M50 Editor/Plug-In Editor についての詳細は「M50 Editor/
  - Plug-In Editor 取扱説明書」(PDF)を参照してください。

#### USB 接続時の M50 Editor/Plug-In Editor 使用例

M50 のオーディオ信号と、オーディオ・インターフェイスから 出力されるホスト・アプリケーション上のオーディオ信号とを 一緒にミキシングするときは、以下のように設定します。

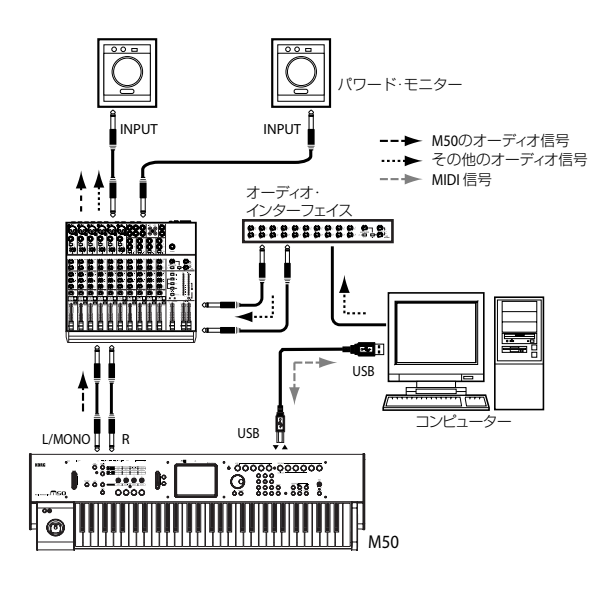

M50 のオーディオ信号にプラグイン・エフェクトをかけたり、 M50 のオーディオ信号をホスト・アプリケーション上でその他 のオーディオ・トラックのデータなどと一緒にコントロールし たいときは、以下のように設定します。それぞれのご使用のホ スト・アプリケーションに合わせて設定してください。

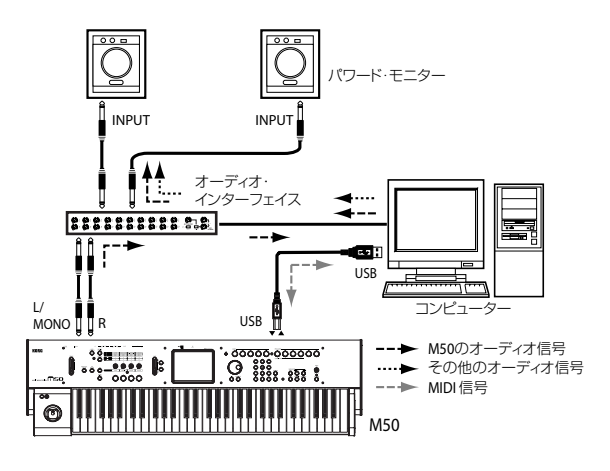

## MIDI 端子によるコンピューターとの接続

市販の MIDI インターフェイスを介して、コンピューターと接 続することができます。

- M50 の MIDI OUT 端子と MIDI IN 端子を、MIDI インター フェイスのMIDI INポートとMIDI OUTポートに接続します。 MIDI インターフェイスについては、MIDI インターフェイ スに付属されている取扱説明書をご覧ください。
- ▲ USB-MIDI インターフェイス機器によっては、M50 の MIDI エクスクルーシブ・メッセージを送受信できない場 合があります。

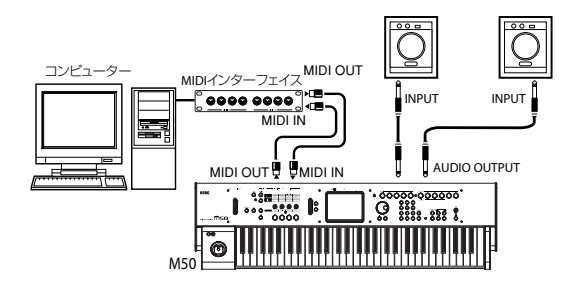

M50 の Global モードで、必要な各設定を行います。
 「M50 の Global モードでの各設定」を参照してください。

## M50の Global モードでの各設定

#### "Local Control On"の設定

コンピューターや外部 MIDI シーケンサーと M50 を接続すると きは、エコー・バックをオンにします。エコー・バック・オン にすると、コンピューターや外部 MIDI シーケンサーは、MIDI IN/USB で受信したデータをそのまま MIDI OUT/USBから送信 します。

そして M50 のローカル・コントロールをオフに設定します。 ローカル・コントロールをオフにすると、M50内部でキーボー ド部やコード・トリガー・スイッチ[1]~[4]と、音源部が切り 離されます。

M50 の鍵盤を弾いたり、コード・トリガー・スイッチ[1]~[4] を押すと、演奏データが外部 MIDI シーケンサーやコンピュー ターに送信され、これらのエコー・バックでM50 の音源が発音 することになります。

M50のローカル・コントロールをオフにすることで、鍵盤を弾くこと等による発音と、エコー・バックによる発音とで、二重に発音するのを防ぐことができます。

ローカル・コントロールの初期設定はオンです。ローカル・コ ントロールをオフに設定するには、Global P1: MIDI- MIDI Basic ページの"Local Control On"チェック・ボックスの チェックをはずします。

M50 だけで使用するときは、ローカル・コントロール・オンに 設定します。(オフ時は、単体で鍵盤を弾いても音が出ません。) (☞ 参照: PG p.222 [Local Control On])

*Note:* M50 Editor/Plug-In Editor を起動時、自動的にM50 の ローカル・コントロール情報は適切な状態に設定されます。

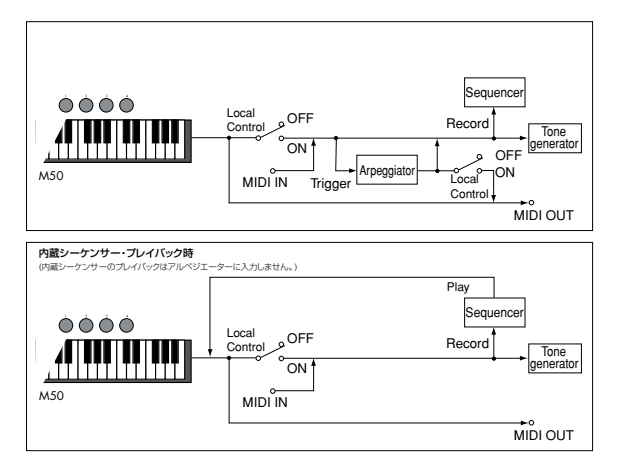

#### MIDI Filter "Exclusive" の設定

システム・エクスクルーシブ・データを送受信するときは、MIDI Filter "Exclusive" チェック・ボックスのチェックをつけます (Global P1: MIDI-MIDI Routing ページ)。コンピューターな どを接続し、本機をエディットするとき、または双方でエディッ トするときはチェックしておきます。M50 Editor/Plug-In Editor を使用するときは、チェックをつけてください。MIDI Filter "Exclusive" の初期設定はチェックがついています。(m 参照: PG p.226 [Enable Exclusive])

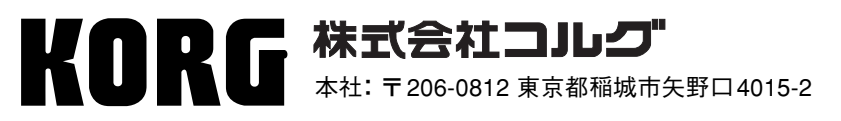

URL: http://www.korg.co.jp/

© 2008 KORG INC.